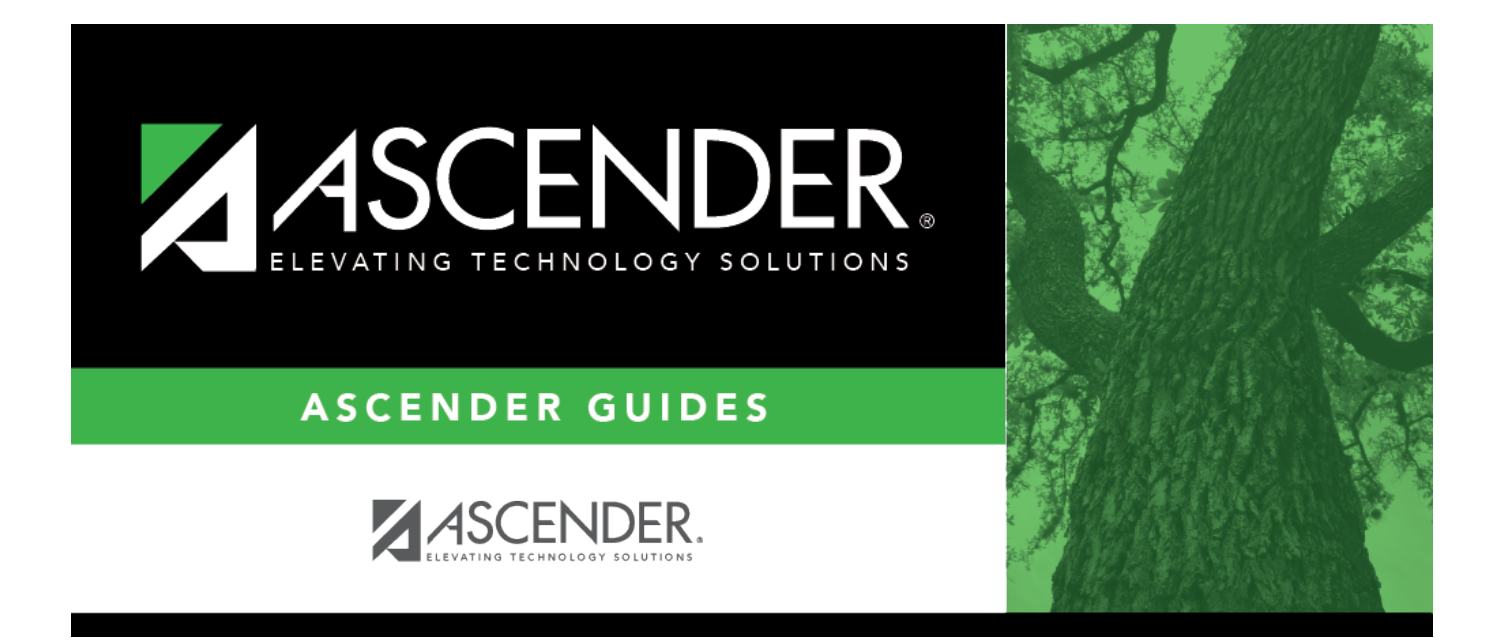

# Purchasing Restrict Campus/Dept - DA3000

### **Table of Contents**

| Purchasing Restrict Campus/Dept - DA3000 | <br>i |
|------------------------------------------|-------|
| Purchasing Restrict Campus/Dept - DA3000 | <br>1 |

## **Purchasing Restrict Campus/Dept - DA3000**

District Administration > Maintenance > User Profiles > Purchasing Restrict Campus/Dept

This tab is used to restrict users to specific first approver campuses for purchasing requisitions. This feature can only be used if **Restrict Campus/Dept** is selected on the District Administration > Options > Purchasing Options page.

**Note**: Refer to the Accounts tab for more information about the **Add User**, **Delete User**, and **Remove Process** buttons.

#### Set up purchasing requestors:

| Retrieve<br>User | Click to retrieve a user.<br>Click ✓ to select a user and click <b>Retrieve</b><br><b>User</b> . By default, this drop down only<br>displays "employed" users.<br><b>Notes:</b><br>The drop-down list is sorted alphabetically<br>by last name and then first name.<br>All users who are set up on the Personnel ><br>Staff Demo page and have been previously<br>added to the Maintenance > User Profiles<br>page are displayed in the drop down. | OR | Lookup<br>User | Click to lookup a user.<br>Click to search for an employee<br>in the User Directory.<br>The User Directory is displayed.<br>To search for a specific user,<br>type data in the desired search<br>fields.<br>•<br>First Name<br>•<br>Last Name<br>•<br>Employee Number<br>Select one of the following<br>employee statuses to narrow<br>your search:<br>•<br>Employed<br>•<br>Not Employed<br>Click Retrieve. A list of users<br>that match the search criteria<br>is displayed. The following<br>information is retrieved:<br>•<br>Employee Nbr<br>•<br>Last Name<br>•<br>First Name<br>•<br>Employed<br>Select an employee number.<br>The directory is closed and the<br>page is populated with the<br>selected user record.<br>Otherwise, click Cancel to<br>close the directory. |
|------------------|----------------------------------------------------------------------------------------------------|----|----------------|----------------------------------------------------------------------------------------------------|
|------------------|----------------------------------------------------------------------------------------------------|----|----------------|----------------------------------------------------------------------------------------------------|

□ Click **+Add** to add a campus. The Campus Directory is displayed.

- Select a campus from the list.
- The campus is displayed in the grid.

| Field             | Description                                                 |
|-------------------|-------------------------------------------------------------|
| Default Campus ID | Select to indicate the primary campus of the selected user. |
| Campus            | The three-digit campus ID is displayed.                     |
| Description       | The campus name associated with the campus ID is displayed. |

Click Save.

#### Other functions and features:

| Print Clio          | lick to print the User Profiles, Purchasing Restrict Campus/Dept report.                                                                                                    |
|---------------------|----------------------------------------------------------------------------------------------------|
|                     | leview the report.                                                                                                    |
| Clic<br>rec<br>Clic | Click to delete a row. The row is shaded red to indicate that it will be deleted when the ecord is saved.<br>Click <b>Save</b> . A message is displayed asking if you want to delete the row. Click <b>OK</b> . |